# Rikkyo English Online (REO) マニュアル

### ★ Rikkyo English Online (REO) とは

REOは、英語の自学習を目的としたオンラインプログラムです。TOEFLやTOEICなどの試験対 策コンテンツも含め、1000時間以上の豊富なトレーニング教材を提供しており、Vocabulary, Grammar, Reading, Listeningの4つのカテゴリ毎にレベル診断をすることで、おすすめの教材リンク からレベルに合った学習に取り組むことができます。また、入試合格者には、各学部・学科によって入学前 事前課題が設定されています。

学校や自宅のパソコン、お手元のスマートフォン、タブレットなどからでもアクセスできるので、隙間時間な どを活用して定期的に学習していきましょう。

#### ★立教大学の1年次英語教育

立教大学では、言語系科目が全学共通科目の中で必修科目として位置づけられており、1年次に 全ての学生が、週3回、英語の授業を履修します。これらの授業はすべて英語で行われるため、高校ま での英語の授業の形式と比べてとまどう人もいるかもしれませんが、立教大学に入学するみなさんであれ ば、英語の基礎力は身についているはずです。REO を通してさらに英語力を磨くことは、1年次の英語 授業の準備学習としても役立ちますので、定期的な学習を心がけて下さい。

また、立教の英語の授業では、ディスカッションやプレゼンテーションを英語で行う機会が多くあります。 REO にはスピーキングのコンテンツはありませんが、REO の音声を聞きながらあとについて発音してみる、 会話形式の問題で片方の役をやってみる、などの工夫をして練習してみてはどうでしょうか。

これから立教大学に入学されるみなさんが REO を活用して英語の授業に備え、また入学後には授業と 並行して REO で学習することで、卒業後に必要な「実際に使える英語」を身につけることを期待していま す。

| <目次>                          |  |  |  |  |  |
|-------------------------------|--|--|--|--|--|
| <b>1. REO ログイン方法</b> 2        |  |  |  |  |  |
| <b>2. 入学前課題の学習方法</b>          |  |  |  |  |  |
| <b>3. 自主学習のはじめ方</b>           |  |  |  |  |  |
| <b>4. その他の学習教材</b> 12         |  |  |  |  |  |
| ●リスニング道場12                    |  |  |  |  |  |
| ①ディクタン12                      |  |  |  |  |  |
| ②リスタン                         |  |  |  |  |  |
| ●週刊!英語ドリル14                   |  |  |  |  |  |
| <b>5. REO の終了(ログアウト)方法</b> 15 |  |  |  |  |  |
| <b>6. こん</b> な時は16            |  |  |  |  |  |

- 1. REO ログイン方法
- ブラウザ(Microsoft Edge、Google Chrome、Safari等)で以下のURLを開きます。 https://reo.rikkyo.ac.jp

### ●注意事項

学習中にREOの画面を複製したり、別のブラウザを使って新たにREOにログインしたりするとエラー画面 が表示されて、学習中のデータが正しく保存されませんのでご注意ください。 また、ログアウトしない状態で端末(パソコン⇔スマートフォン等)を変更した場合も同様の状況になり ますので、必ずログアウトしてください。

② REOログイン画面より、ラジオボタンの「入学予定者」をチェックし、ログインIDとパスワードの入力後に「ログイン」ボタンをクリックします。

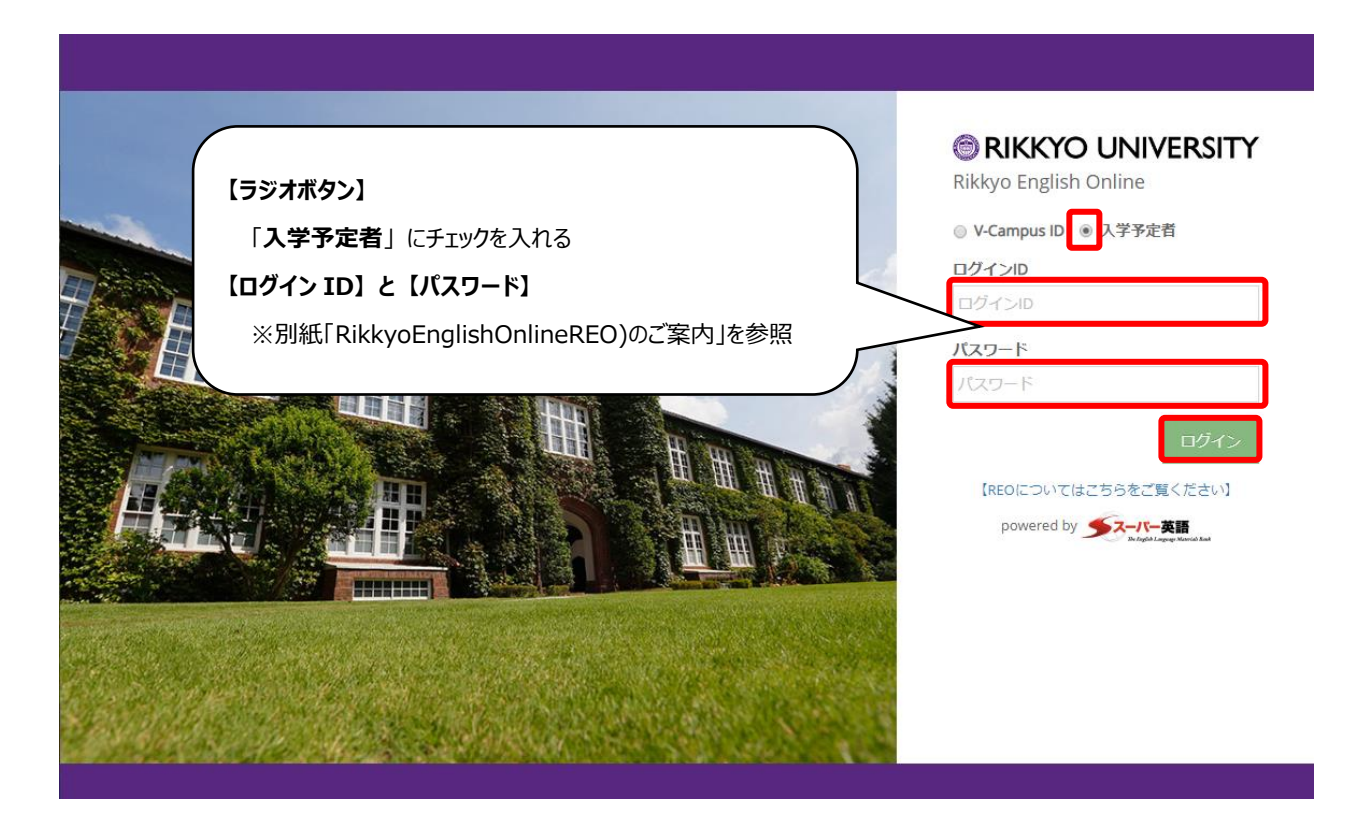

③ 初めてのログイン時は、利用規約の画面が表示されるので、利用規約を確認後に「**同意する**」を クリックしてください。

| Academic Express3                                                                                                    | powered by <u>テスーパー英語</u><br>National August Researched                                                                      |
|----------------------------------------------------------------------------------------------------|----------------------------------------------------------------------------------------------------|
| 本サイトを使用される前に、利用規約を最後までお読みください。<br>利用者が本面面の「同原する」ボタンをクリックした時点で、利用者は木規約に従うことに同意して本規約の当事者となります。                                                                                                    |                                                                                                    |
| 利用規約                                                                                                    | ŕ                                                                                                    |
| 第1条(スーパー英語)<br>「スーパー英語」とは、株式会社エル・インターフェース(以下「当社」といいます。)が提供するインターネット上の学習3<br>イトに付随するアプリケーション、メール配信、その他各種サービスの総称をいいます。                                                                                                    | 支援サービス(http://www.supereigo.com/)および当該サ                                                                                      |
| <ul> <li>第2条(利用申し込みおよび本規約の適用)</li> <li>1. スーパー英語利用規約(以下「本規約」といいます)は、学校、企業、また仕地方公共団体等(以下「学校等」といいます)は、第4、大小パー英語の仕組み、スーパー支援により提供されるサービスの内容および本規約を理解・承諾のうえ、当し込みをするものとし、利用者は本規約に同意のうえていて一規基を利用するものとします。</li> <li>3. 当社がスーパー英語で提示する、運用ルール、プライパシーボリシー、およびその他諸注意等(以下「諸注意等)といい<br/>部を構成するものとします。</li> <li>4. 当社は地社当街バスーパー英語の人組みを行ったこと、または利用者がスーパー英語に含まれるコンテンツや各種間<br/>者または利用者が本規約に同意したものとみなします。</li> </ul> | ます)が一括で利用申し込みをする方(以下「申込者」といい<br>当社の定める手順に従い会員登録およびスーパー英語の利用申<br>います)が存在する場合には、諸注意等はそれぞれ本規約の一<br>青額を閲覧・使用・ダウンロード等をしたことをもって、申込 |
| 第3条(ユーザーアカウント)<br>1.利用者が所属する学校等と当社との間で、利用者のスーパー英語の利用に関する契約(以下「団体契約」といいます)カ<br>ウントが付与され、学校等からユーザーアカウントが利用者に付与されます。                                                                                                    | が癖結された場合には、当社から学校等に対してユーザーアカ<br>、                                                                                            |
| <b>1</b> 1111                                                                                                    |                                                                                                    |

④ 学習ページが開かれますので、入学前課題(☞P4)または<u>自主学習</u>(☞P9)に取り組んでくださ

| 💋 立教大学                                                                                                    |                                                                     | <b>t</b> i 🕕          | ٨   |          |
|----------------------------------------------------------------------------------------------------|---------------------------------------------------------------------|-----------------------|-----|----------|
| <b>t</b> i 🗰 🌣                                                                                                    | Home                                                                |                       |     |          |
| 🔗 Home                                                                                                    |                                                                     |                       |     |          |
| 🚖 Placement Quiz                                                                                                    |                                                                     |                       | お知ら | itt      |
| 📓 Training Bank                                                                                                    | · WAlcomo                                                           |                       | 立教: | 、郎さんの学習履 |
| 🏙 週刊:英語ドリル 🌘                                                                                                    |                                                                     |                       | My学 | ピノート     |
| 🖋 Selected Training                                                                                                    | The English (Ednguage Materials Bank , ILLE ) III III III III / III |                       | 学習么 | マリップ     |
| 出題中                                                                                                    |                                                                     |                       | 学習力 | ルンダー     |
| 一周歷                                                                                                    |                                                                     | and the second second |     |          |
| Test Bank                                                                                                    | * お知らせ                                                              | ^                     |     |          |
| LII Ny Portfolio                                                                                                    | ★ 2020年10月05日【学校/システム】 課題学習時のお願い                                    |                       |     |          |
| 👹 Team Portfolio                                                                                                    | ×                                                                   |                       |     |          |
| 1993年3月19日 1993年3月19日 1993年3月1993年3月1993899589989858985898589858898588985889 |                                                                     | ^                     |     |          |
| 🏥 学習カレンダー                                                                                                    |                                                                     |                       |     |          |
| 🛨 学習ガイド                                                                                                    |                                                                     |                       |     |          |

- ●入学前課題について
  - 大学入学共通テスト、一般入試の合格者は入学前の課題はありませんので自主学習に ご利用ください。
  - 特別入試の合格者は学部(学科/専修)ごとに入学前の課題が異なりますので各学部の案内をご確認ください。
- ●注意事項
  - 学習中にブラウザの[戻る]を押したり、リロードしたりすると学習中のデータが正しく保存されません。
  - 電車などでの移動中は通信が安定せず学習中のデータが保存されない場合がありますので、自宅など通信が安定している場所で学習してください。
  - 毎日AM2:30~AM6:00にシステムメンテナンス処理が行われます。サーバーの負荷が 高くなることでログインができなかったり、学習中の問題の応答が遅くなったりすることがあり ますので、この時間を避けて学習してください。

## 2. 入学前課題の学習方法

学部より、課題コースが指定されている場合は、以下の手順に従って課題を学習します。

① 左メニューの「Selected Training」より、出題中を選択します。

| 📕 🛛 Training Bank  | $\sim$ |       |          |        |       |
|--------------------|--------|-------|----------|--------|-------|
| 🏥 週刊!英語ドリ          | JJL 10 | グループ配 | 信        |        |       |
| 🖋 Selected Trainir | ng 🗸   |       | タイトル     | 次の受講期限 | ◆ 未終了 |
| ▶ 出題中              | A      |       | 2A:入学前課題 | -      | 20    |
| 履歷                 |        |       | 2B:入学前課題 | -      | 20    |
| Test Bank          | ~      |       | 3A:入学前課題 | -      | 20    |
| III My Portfolio   | $\sim$ |       | 3B:入学前課題 | -      | 20    |
| 📽 Team Portfolio   | ~      |       | 4A:入学前課題 | -      | 20    |
| 🛃 お知らせ             | 1      |       | 4B:入学前課題 | -      | 20    |
| 🏥 学習カレンダー          | -      |       | 5A:入学前課題 | -      | 20    |
| ★ 学習ガイド            |        |       | 58・入学前理題 |        | 20    |
|                    |        |       | 30.人子刖床退 | -      | 20    |

② グループ配信より、受講する課題レベル(2A~5B)を選択します。

| ブループ配信   |                |        |           |     |   |       |    |
|----------|----------------|--------|-----------|-----|---|-------|----|
|          | <u>ቃ</u> ተኑル * | 次の受講期限 | <b>\$</b> | 未終了 | * | 最終受講日 | \$ |
| ŧ        | 2A:入学前課題       | -      |           | 20  |   |       |    |
| 1        | 2B:入学前課題       | -      |           | 20  |   |       |    |
| <u>ا</u> | 3A:入学前課題       | -      |           | 20  |   |       |    |
| <u>ا</u> | 3B:入学前課題       | -      |           | 20  |   |       |    |
| Ð        | 4A:入学前課題       | -      |           | 20  |   |       |    |
| Ð        | 4B:入学前課題       | -      |           | 20  |   |       |    |
| Ð        | 5A:入学前課題       | -      |           | 20  |   |       |    |
| Ð        | 5B:入学前課題       | -      |           | 20  |   |       |    |

※課題レベルのタイトルは「OO(レベル):入学前課題」の表示になります。凡例ではレベル 3A の課題を選択しています。

※学科・入試種別によって表示される課題が異なります。

③ 該当する学習レベル画面より、受講するコースを選択し、「学習する」ボタンをクリックします。

|        |                                           | 受講する課題のレベルと受講期限    |                |
|--------|-------------------------------------------|--------------------|----------------|
| :<br>3 | 3A:入学前課題<br><sup>6購期限は2021年3月31日です。</sup> |                    | 課題レベル内のコース進捗状況 |
|        | 総学習時間                                     | I <sub>時間</sub> 0分 |                |
|        | Lesson                                    |                    | 0/20           |

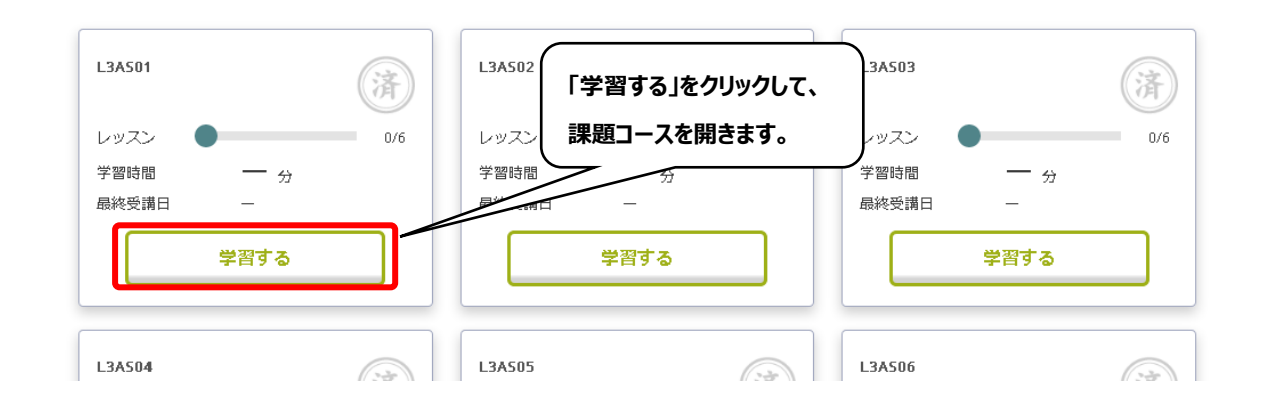

 ④ 「Selected Training」画面より、課題コースの各スキルにある「学習する」ボタンをクリックして学習を 開始します。

※1コースあたりの学習時間は約60分程度を想定しています。

※凡例では6つのスキルが表示されておりますが、レベルやコースによりスキルの数は変更されます。

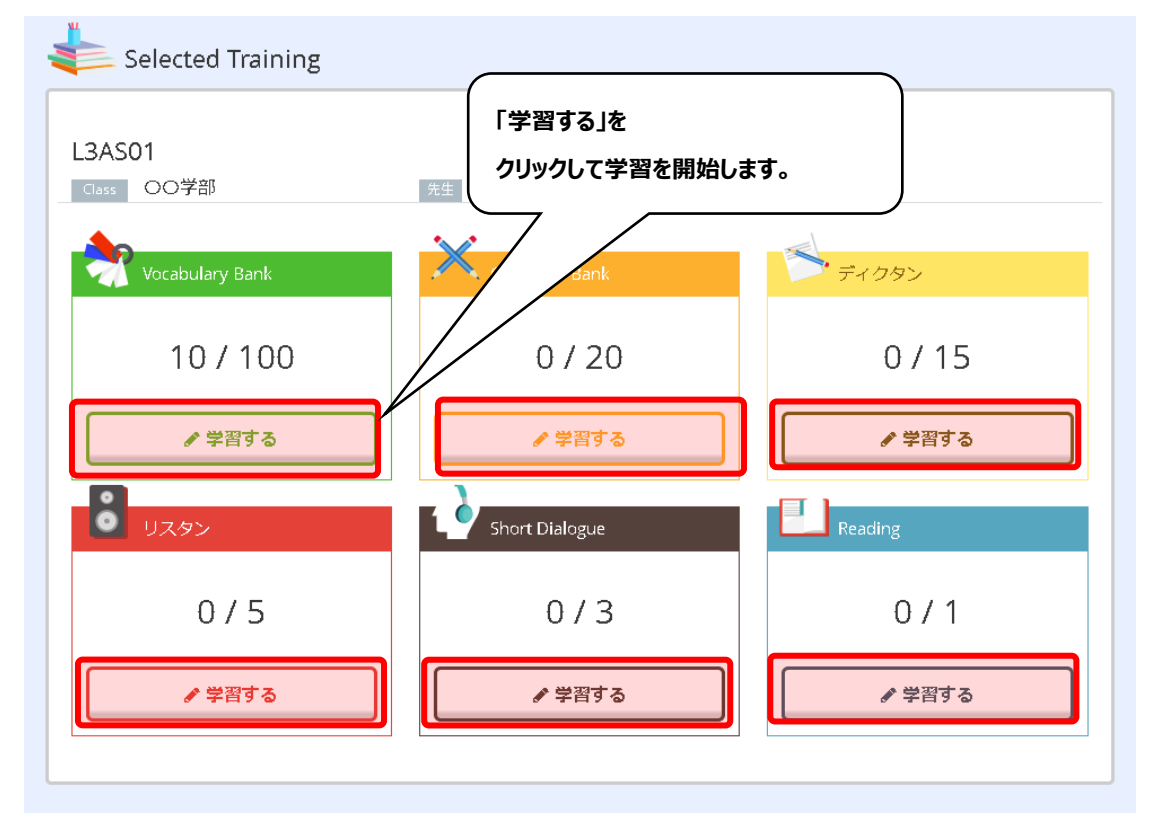

- ⑤ 各スキルの学習ページ内にある「修了要件」に従って、学習を進めます。
- 例: Vocabulary Bank の場合

|                                             | ✓ マイチェック 0 |      | (2) 苦手 () |
|---------------------------------------------|------------|------|-----------|
|                                             | 「知ってる      | 知らない | □未仕分け     |
| Selected Training                           | 35         | 3    | 62        |
| 単語<br>● 修了要件<br>Stage2で全てを「知ってる」にすること<br>完了 |            |      | 35<br>3   |
| ≔ 仕分け単語リスト                                  |            |      |           |
|                                             |            |      |           |

⑥ 課題コースを完了するには、各スキルの「修了要件」を全て満たしてください。

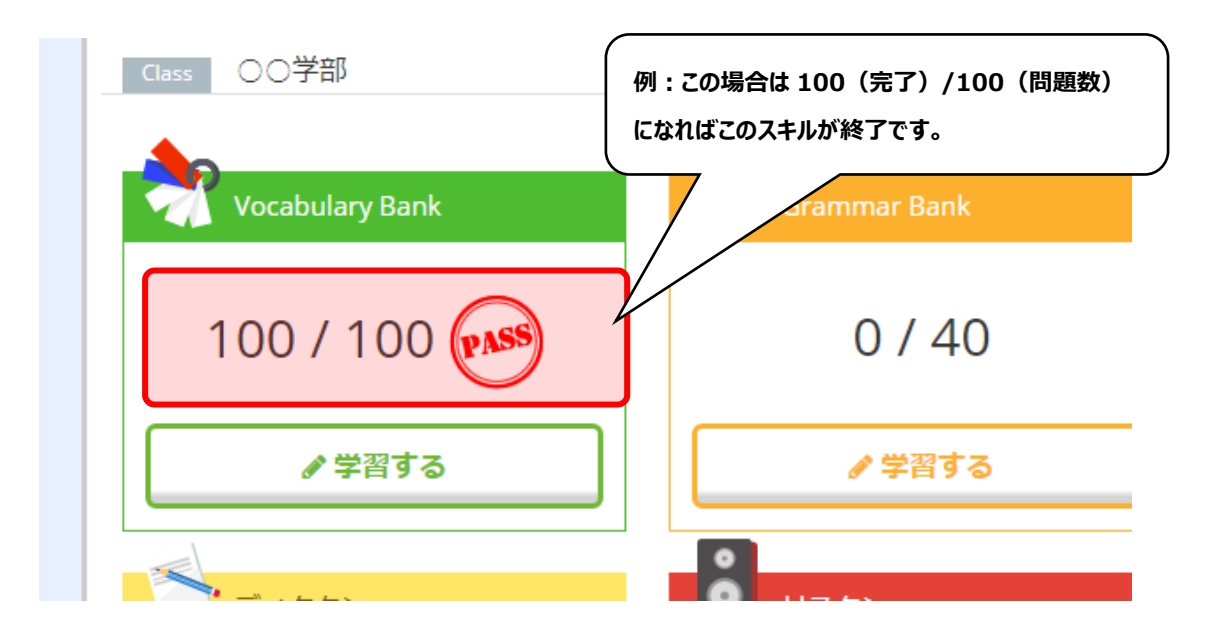

### ●参考情報

### 「課題コースのレベルについて」

コース名の先頭の数字は下表の枠内に記載された学習レベルになります。

例: 2A\_入学前課題コース-(01) ⇒ Level 2の問題

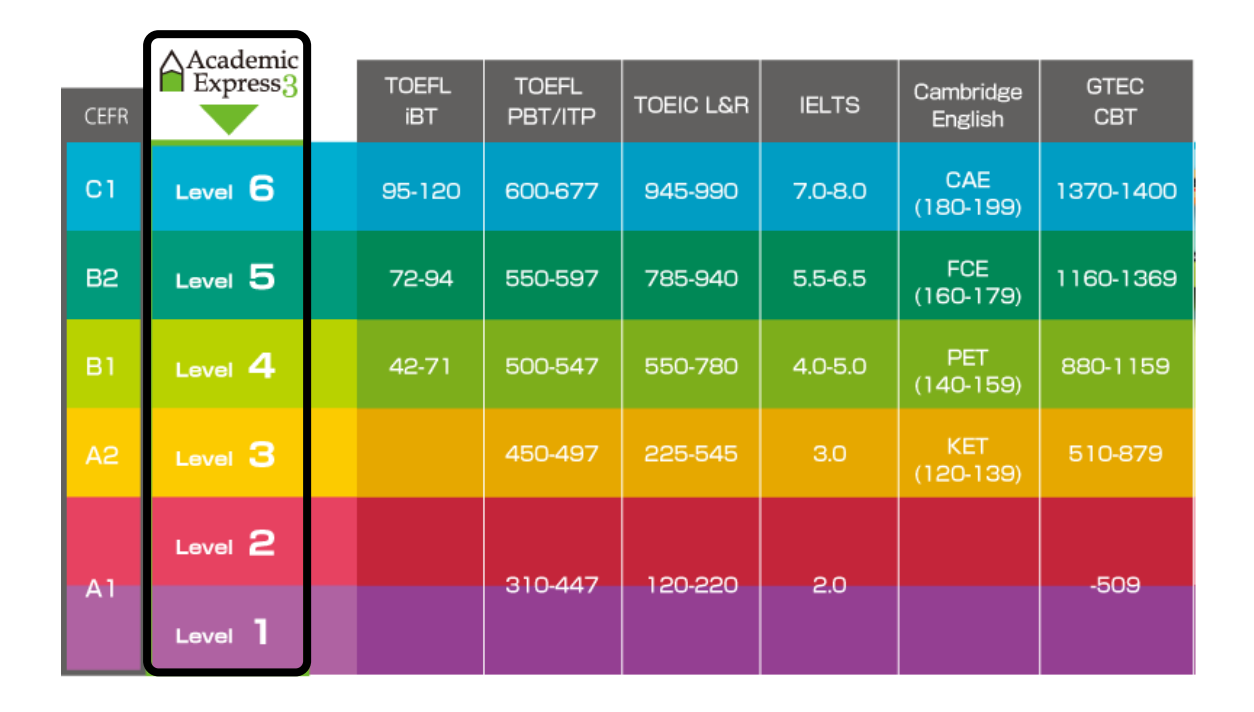

### 課題進捗の確認

① 左メニューより、「Selected Training」-「履歴」を選択します。

|                   | 12     |         |       |           |                  |                  |     |
|-------------------|--------|---------|-------|-----------|------------------|------------------|-----|
| Training Bank     | ~      | 受講期間中   | 受講期間終 | 全て 全て     |                  |                  | クラン |
| 🏥 週刊!英語ドリ         | ມມ 1   | 50 🖌 件表 | 示     |           |                  |                  |     |
| 💉 Selected Traini | ng 🗸   | タイトル 🔺  |       |           |                  |                  |     |
| 出題中               | A      |         | Class | 先生        | 開始日時             | 終了日時             | 達成率 |
| 一履歷               | •      | L3A501  | 〇〇学部  | REO課題 管理者 | 2024/09/01 00:00 | 2025/03/31 23:59 | 0/6 |
| Test Bank         | ~      | L3AS02  | 〇〇学部  | REO課題 管理者 | 2024/09/01 00:00 | 2025/03/31 23:59 |     |
| III My Portfolio  | ~      | L3AS03  | 〇〇学部  | REO課題 管理者 | 2024/09/01 00:00 | 2025/03/31 23:59 |     |
| 🗳 Team Portfolio  | $\sim$ |         |       |           |                  |                  |     |
| 🗗 お知らせ            | 1      | L3AS04  | 〇〇学部  | REO課題 管理者 | 2024/09/01 00:00 | 2025/03/31 23:59 |     |
| 🏥 学習カレンダー         | -      | L3AS05  | 〇〇学部  | REO課題 管理者 | 2024/09/01 00:00 | 2025/03/31 23:59 |     |
| <b>ぼ</b> アンケート    |        | L3AS06  | 〇〇学部  | REO課題 管理者 | 2024/09/01 00:00 | 2025/03/31 23:59 |     |

# 一覧に表示された各コースの達成率で学習の進捗状況が確認できます。 Selected Training 履歴

| 受講期間中         | 受講期間終 | 冬了 全て     |                  |                  | クラス | を選択してくださ | <u>-</u> UN • |
|---------------|-------|-----------|------------------|------------------|-----|----------|---------------|
| 50 ¥件         | 長示    |           |                  |                  |     |          |               |
| タイトル *<br>(※) | Class | 先生        | 開始日時             | ◆ 終了日時           | 達成率 | 完了 🖗 厢   | 歴             |
| L3AS01        | 〇〇学部  | REO課題 管理者 | 2024/09/01 00:00 | 2025/03/31 23:59 | 0/6 | 未完了 参照   | 8             |
| L3AS02        | 〇〇学部  | REO課題 管理者 | 2024/09/01 00:00 | 2025/03/31 23:59 | 0/6 | 未完了 参照   | 80            |
| L3AS03        | 〇〇学部  | REO課題 管理者 | 2024/09/01 00:00 | 2025/03/31 23:59 | 0/6 | 未完了 参照   | 20            |
| L3AS04        | 〇〇学部  | REO課題 管理者 | 2024/09/01 00:00 | 2025/03/31 23:59 | 0/6 | 未完了 参照   | 8             |
| L3AS05        | 〇〇学部  | REO課題 管理者 | 2024/09/01 00:00 | 2025/03/31 23:59 | 0/6 | 未完了 参照   | RO            |
| L3AS06        | 〇〇学部  | REO課題 管理者 | 2024/09/01 00:00 | 2025/03/31 23:59 | 0/6 | 未完了 参照   | 8             |
| L3AS07        | 〇〇学部  | REO課題 管理者 | 2024/09/01 00:00 | 2025/03/31 23:59 | 0/6 | 未完了 参照   | RO            |
| L3AS08        | 〇〇学部  | REO課題 管理者 | 2024/09/01 00:00 | 2025/03/31 23:59 | 0/6 | 未完了 参照   | R             |
| L3AS09        | 00学部  | REO課題 管理者 | 2024/09/01 00:00 | 2025/03/31 23:59 | 0/6 | 未完了 参照   | 80            |

※課題コースのタイトルは類似していますので、見間違いの無いよう注意してください。

## 3. 自主学習のはじめ方

まずはPlacement Quiz(レベル診断テスト)で実力診断をしましょう。

レベル診断テストは「単語」、「文法」、「リーディング」、「リスニング」の4項目あり、それぞれ所要時間が 10分かかります。レベル診断テストの結果より表示されたおすすめの学習コンテンツを使って学習を進めま しょう。

① REOのトップページの左メニューから、「Placement Quiz」をクリックします。

|                                                                                      |        |                                          |                                                 |                                                | _         |      |          |
|--------------------------------------------------------------------------------------|--------|------------------------------------------|-------------------------------------------------|------------------------------------------------|-----------|------|----------|
| r     m     ↔       Home        Placement Quiz       Training Bank                   | ,<br>- | ome                                      | 「Plac<br>をクリ                                    | cement Quiz」<br>ック。                            |           |      |          |
| Vocabulary Bank                                                                      |        | We                                       | Çq                                              | m <del>en</del>                                |           |      | HI HI HI |
|                                                                                      |        |                                          |                                                 | the standard of the standard of A party charts |           |      |          |
| Grammar Bank<br>Reading Bank                                                         |        | Thế Bh<br>Lin M                          | nglish/Ll                                       | dnguðge Mater                                  | ials Bank |      |          |
| Grammar Bank<br>Reading Bank<br>Listening Bank                                       |        |                                          | nglishLL<br>川                                   | dnguage Mater                                  | ials Bank | Hitt |          |
| Grammar Bank<br>Reading Bank<br>Listening Bank<br>英語道場                               | ~      | The en                                   | idlish£U                                        | anguage Mater                                  | idls Bank |      |          |
| Grammar Bank<br>Reading Bank<br>Listening Bank<br>英語道場<br>リスニング道場                    | ~      | Thế En<br>世史<br>立教太郎さんの                  | oflish(LL<br>中<br>の学習履歴                         | dnguåge Mater                                  | ials Bank |      |          |
| Grammar Bank<br>Reading Bank<br>Listening Bank<br>英語道場<br>リスニング道場<br>・ディクタン          | ~      | Thビ En<br>し 山 山 立教 太郎さんの                 |                                                 | dingulage Moter                                |           |      |          |
| Grammar Bank<br>Reading Bank<br>Listening Bank<br>英語道場<br>リスニング道場<br>・ディクタン<br>・リスタン | ~      | Thビ En<br>『 11 51<br>立教 太郎さんの<br>ズ 学習マイレ | <b>() () () () () () () () () () () () () (</b> | dingUdge Moter                                 |           |      |          |

 Placement Quiz」のページにある、「単語」、「文法」、「リーディング」、「リスニング」より、各カテゴ リの「受験する」ボタンをクリックして、選択したカテゴリの診断テストを受験します。

| Placement Quiz                                                                       | ずは、カテゴリ「単語」の                                                                          |
|--------------------------------------------------------------------------------------|---------------------------------------------------------------------------------------|
| P                                                                                    | lacement Quiz を受けてみましょう。                                                              |
| <b>学</b> 単語                                                                          |                                                                                       |
| 単語のPlacement Quizを受験していません。<br>Placement Quizを受けて、自分のレベルを知り、最適なレベ<br>ら学習を始めましょう。     | 法のPlacement Quizを受験していません。<br>Placement Quizを受けて、自分のレベルを知り、最適なレベルか<br>ら学習を始めましょう。     |
| 受験する                                                                                 | 受験する                                                                                  |
| 【問題数:30問 所要時間:10分】                                                                   | 【問題数:16問 所要時間:10分】                                                                    |
| リーディングのPlacement Quizを受験していません。<br>Placement Quizを受けて、自分のレベルを知り、最適なレベ<br>ら学習を始めましょう。 | リスニングのPlacement Quizを受験していません。<br>Placement Quizを受けて、自分のレベルを知り、最適なレベルか<br>ら学習を始めましょう。 |
|                                                                                      |                                                                                       |
| 受験する                                                                                 | 受験する                                                                                  |

③ 問題がはじまりますので、レベル診断テストを受験します。

テストを回答すると次の問題が表示されます。

| 前のページに戻る                                                                                                    | テストの問題数<br>現在/全体 1/30                                                                                                    | テストの残り時間<br>時間切れになるとテ                                    | ○ 09:57<br>ストが終了します。<br>東点 🕑                                                       |
|----------------------------------------------------------------------------------------------------|----------------------------------------------------------------------------------------------------|----------------------------------------------------------|------------------------------------------------------------------------------------|
| このボタンを押すとレベル診断テストを<br>途中終了するメッセージボックスが表示<br>されます。<br>【OK】を応答するとレベル診断テスト<br>を途中終了して、「Placement Quiz」<br>のトップページを表示します。<br>スコアはボタンを押すまでの採点結果に | ntence you will see four words or phrases. Choc<br>ng to the underlined word or phrase. Then, on t<br>he answer you have chosen.<br>pigs are <u>smarter</u> than dogs. | ose the one word or phras<br>the screen, click the butto | このボタンを押すとレベル診断<br>テストを途中終了して、「今回の<br>スコア」ページを表示します。<br>スコアはボタンを押すまでの採点<br>結果になります。 |
| なります。<br>more dangerou<br>stronger                                                                                                    | s                                                                                                    |                                                          |                                                                                    |

④ レベル診断テスト最後の問題を回答すると「今回のスコア」が表示されます。

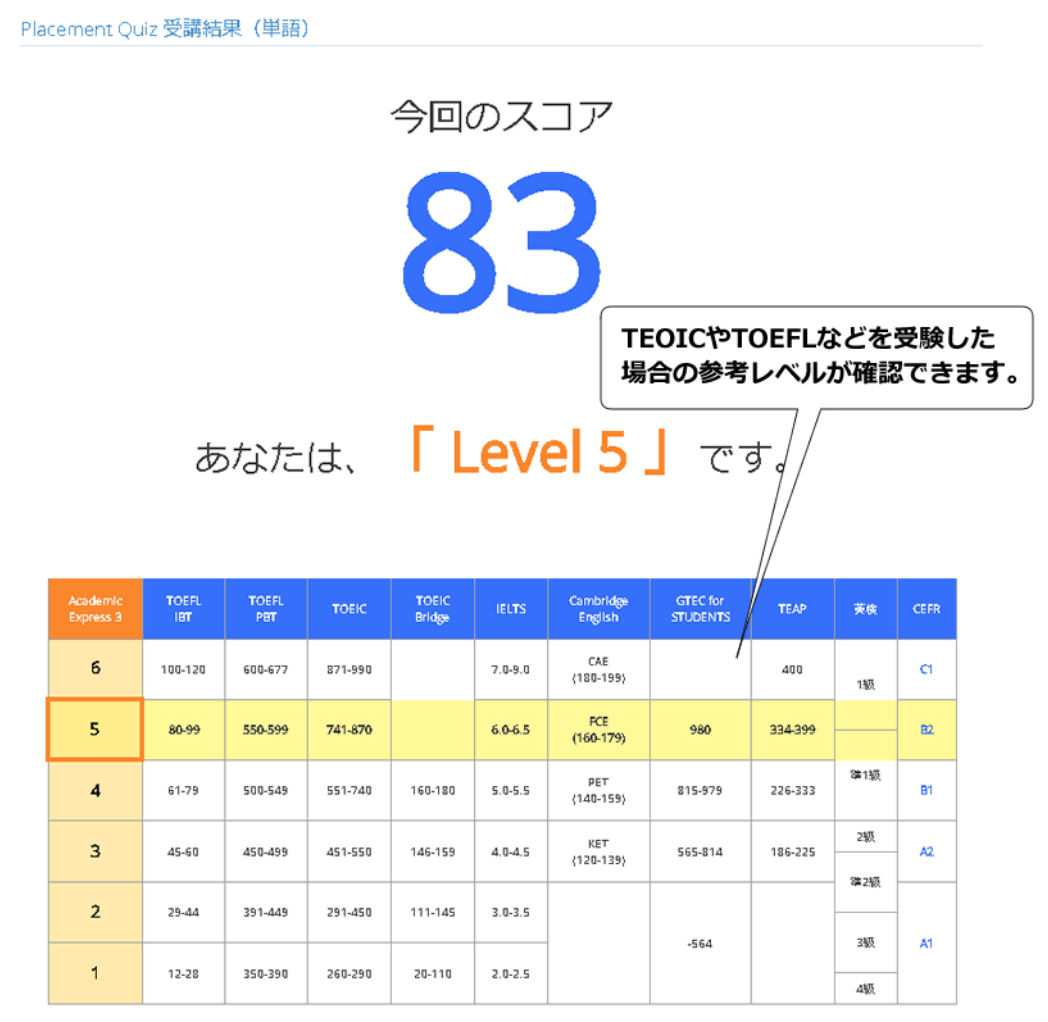

資格・検定試験CEFRとの対照表 出典:英語 4 技能試験情報サイト

⑤ 左メニューから「Placement Quiz」をクリックし、再び「Placement Quiz」のページを開きます。
 まだ受験していないカテゴリの診断テストも受験します。

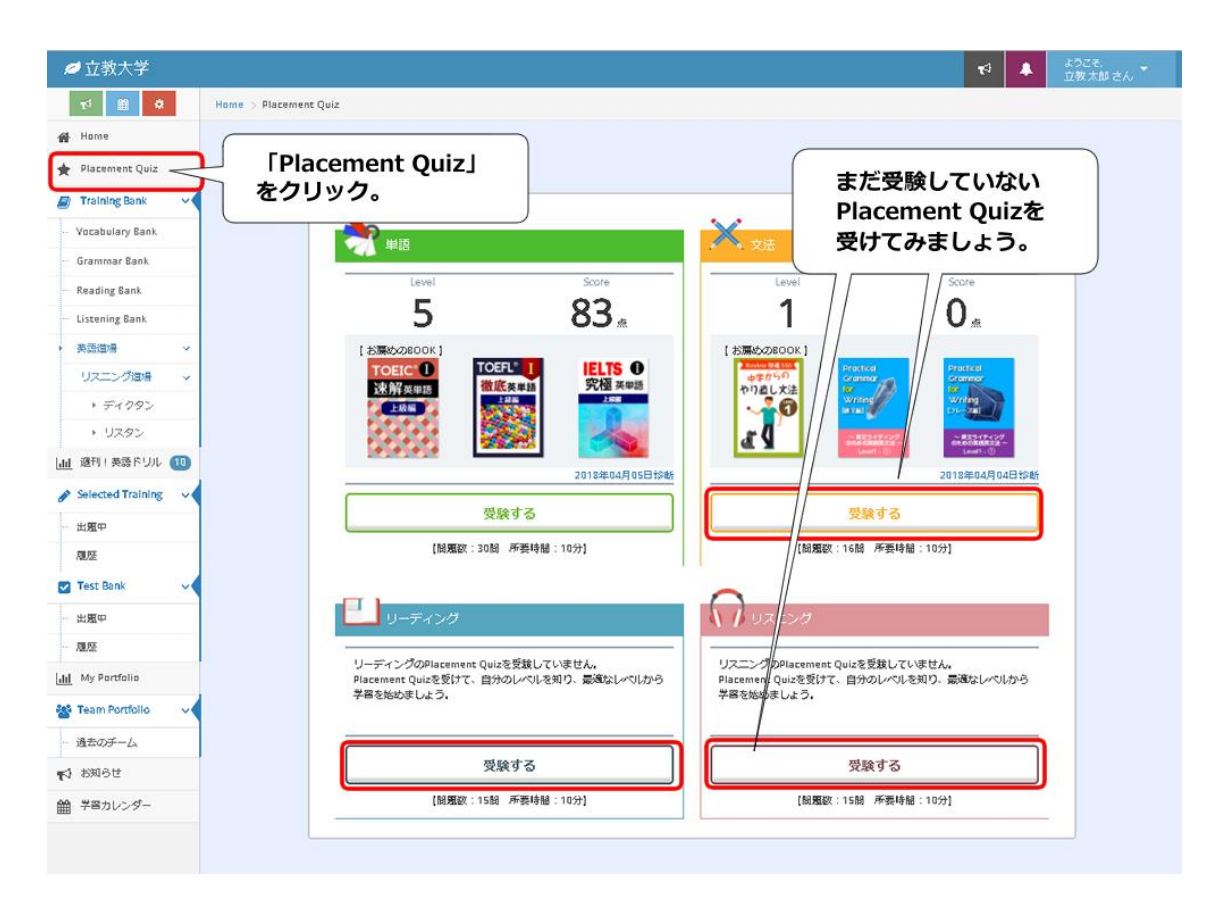

⑥ 実力判定テストが終わったところで、再び「Placement Quiz」のページを開くと各カテゴリに「お薦めのBOOK」が表示されます。

全てのレベル診断テストを受験後、表示された「お薦めのBOOK」の中から適切な教材を選んで学習を開始します。

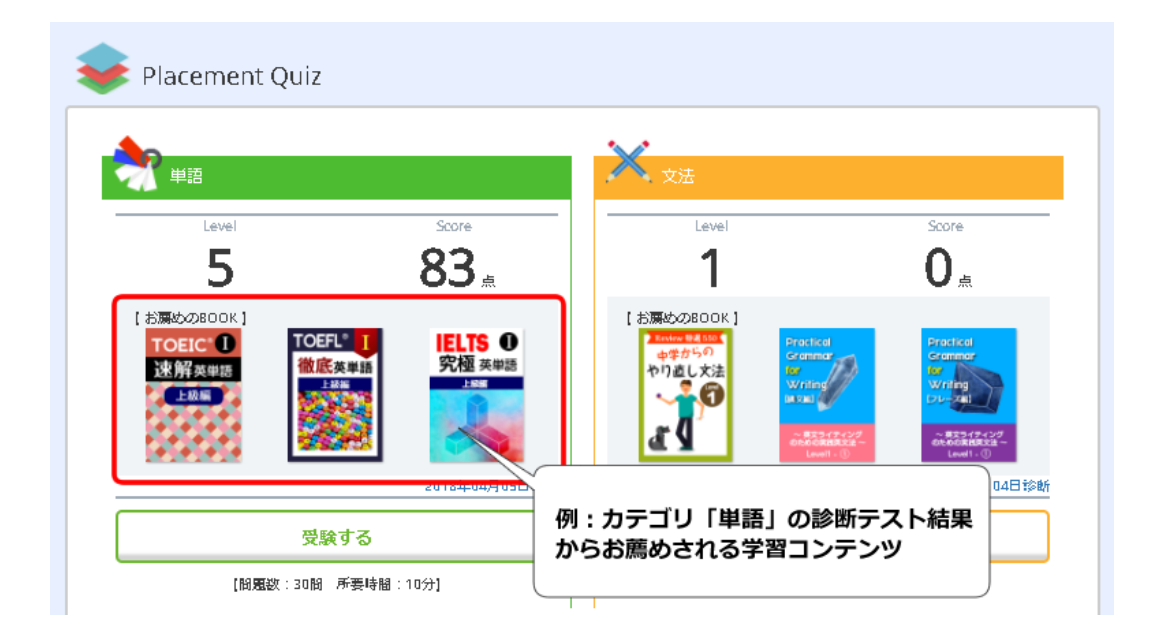

### 4. その他の学習教材

### ●リスニング道場

①ディクタン

『ディクタン』は聞こえてきた英文を正確にタイピングする「ディクテーション」教材です。重要な構文や熟語 を含んだセンテンスを丸ごと覚えることで、リスニングカだけでなく文法力やライティング力も高めることができ ます。タイピングの練習にもなるので、パソコンに慣れていない人はぜひ、こちらを活用してください。

【学習方法】

左メニューから、「英語道場」--「リスニング道場」--「ディクタン」を開き、学習したいブックを選んで学習を 開始します。

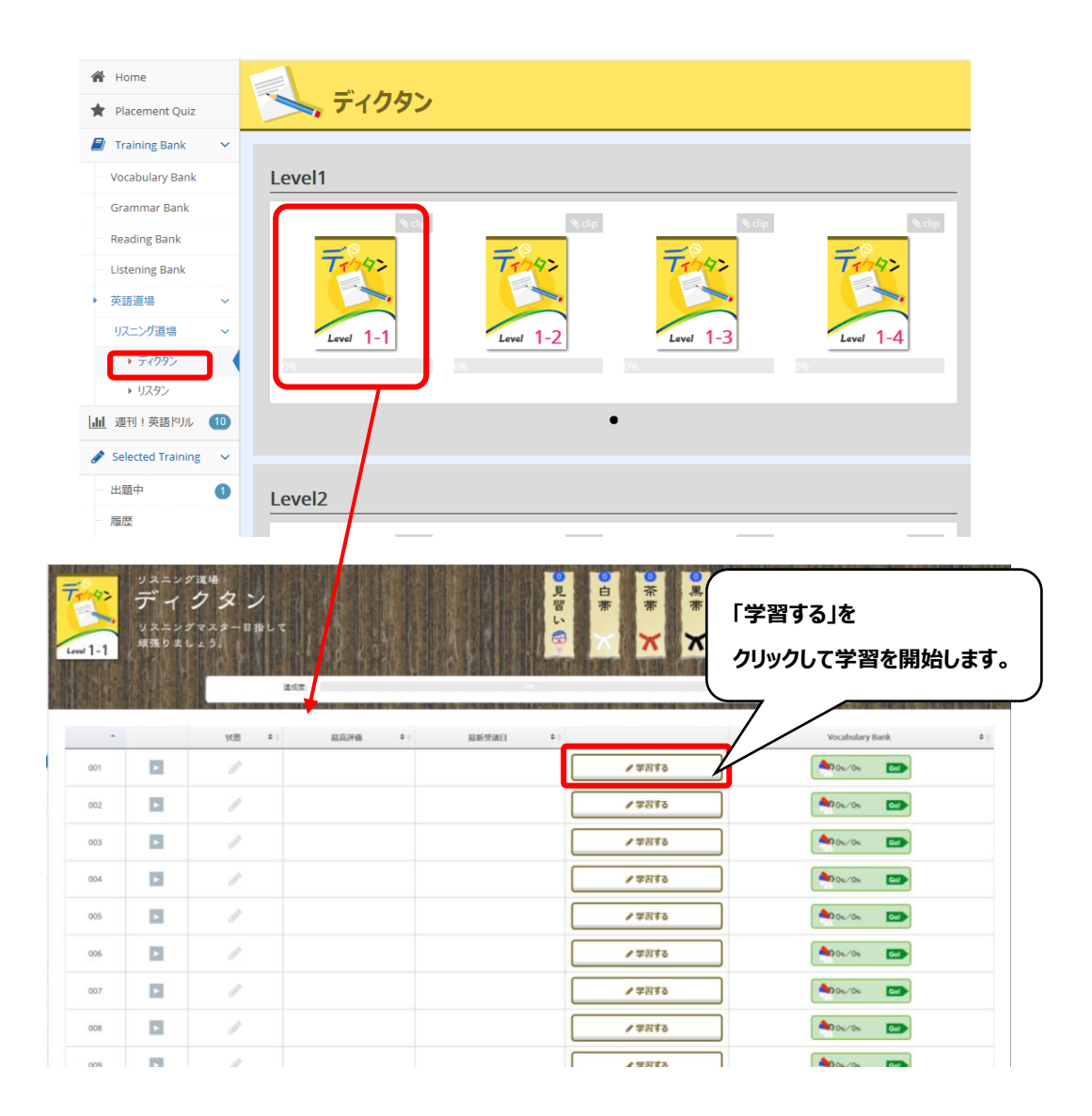

②リスタン

『リスタン』は聞き取れた語句だけを書き出しながらリスニングの内容を類推していくドリルです。 聞き取れた語句の数を競うのではなく内容理解の確度を高めるトレーニングですので、書けない単語があ っても、繰り返し学習することで徐々に英語力を高めることができます。

【学習方法】

左メニューから、「英語道場」 – 「リスニング道場」 – 「リスタン」を開き、学習したいブックを選んで学習を開始します。

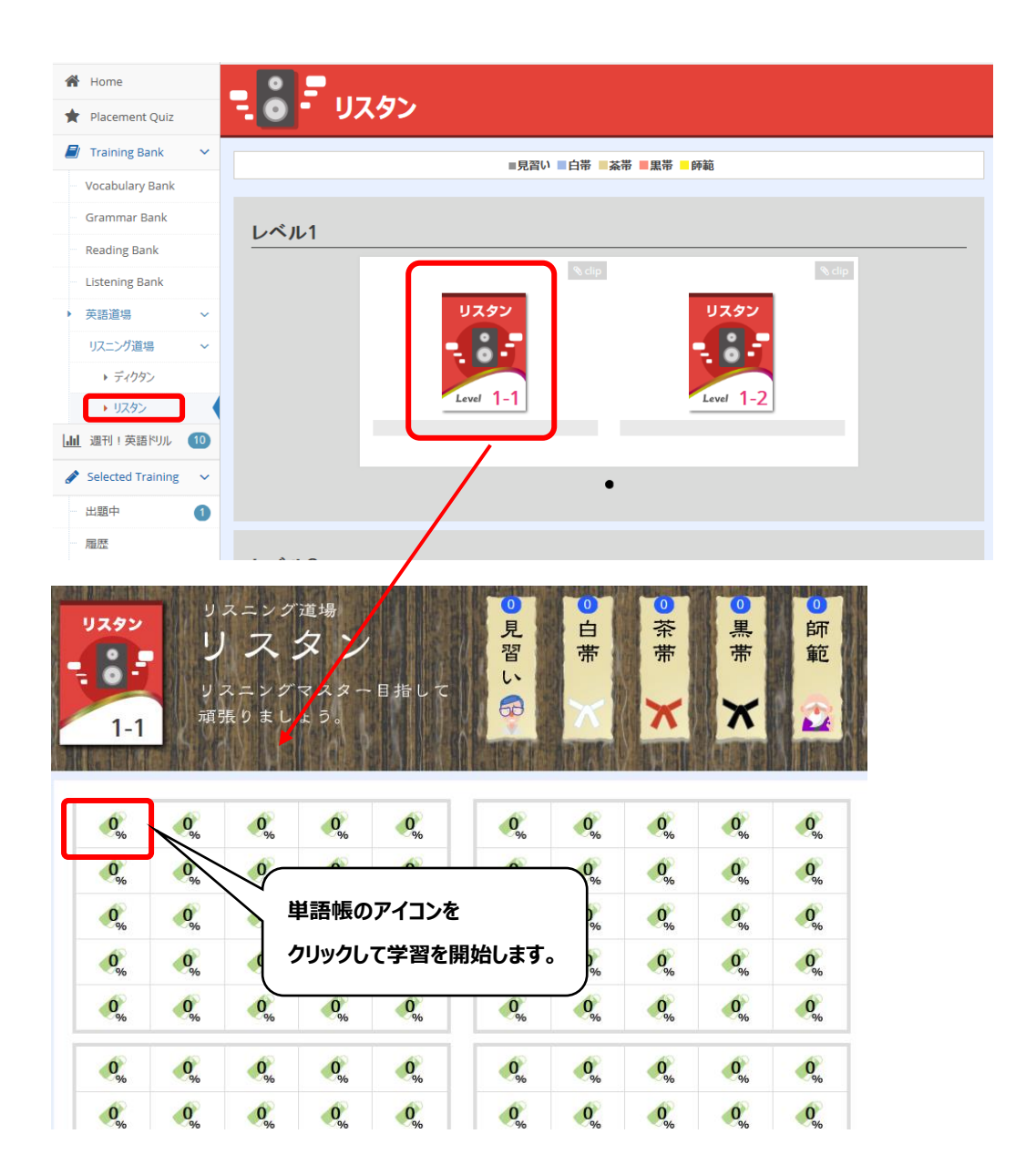

### ●週刊!英語ドリル

「週刊!英語ドリル」は文法問題やリーディング問題、ディクテーション問題などが1週間単位で切り替わっていきます。5分程度で解答できる気軽なコンテンツなので、何から手を付けたらよいか不安な時は、こちらから始めることをお勧めします。英語学習を習慣化させるためのツールとして利用してください。

### 【学習方法】

左メニューから、「週刊!英語ドリル」を開き、学習したいドリルの「TRY」ボタンをクリックして学習を開始しま す。

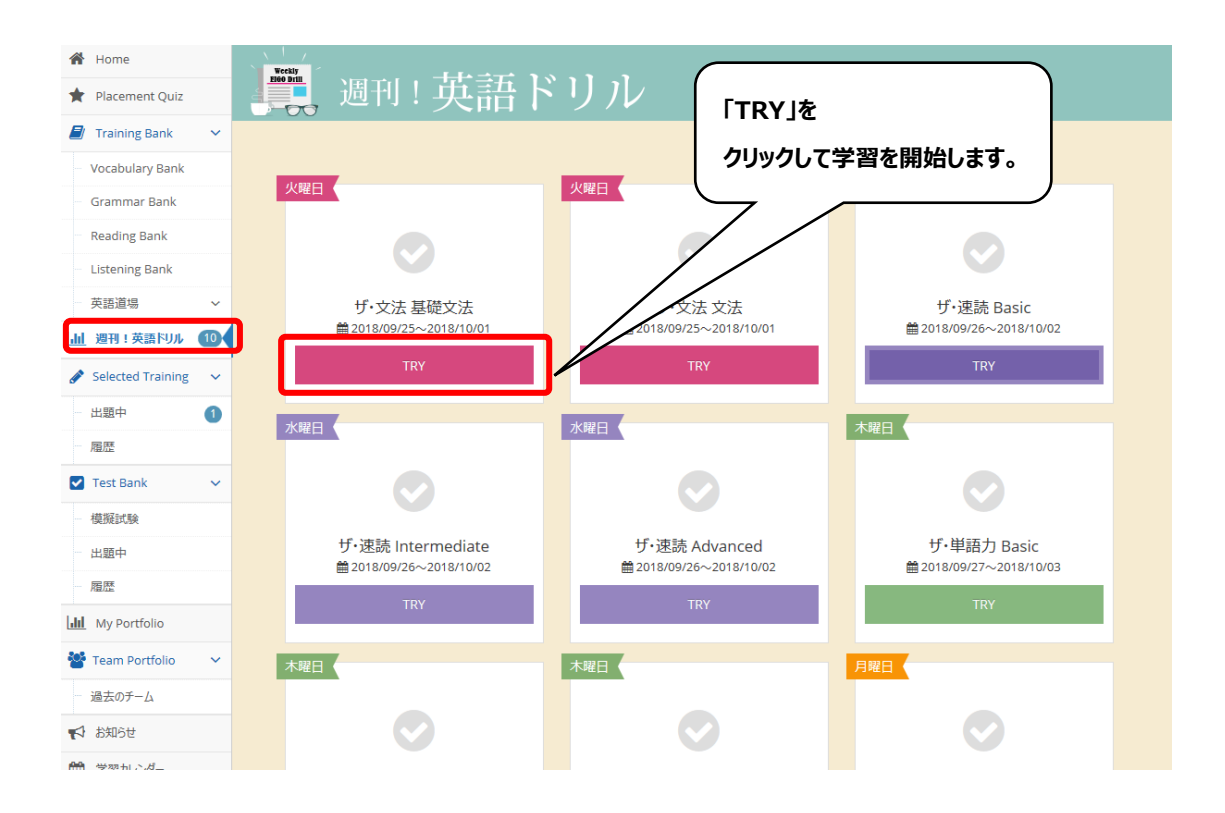

### ●参考情報

「学習ガイド」

REO の活用方法については、以下のページを開き学習ガイドを参照してください。

http://s.rikkyo.ac.jp/reoguide

# 5. REO の終了(ログアウト)方法

① 画面右上の「ようこそ〇〇〇〇さん」をクリックします。

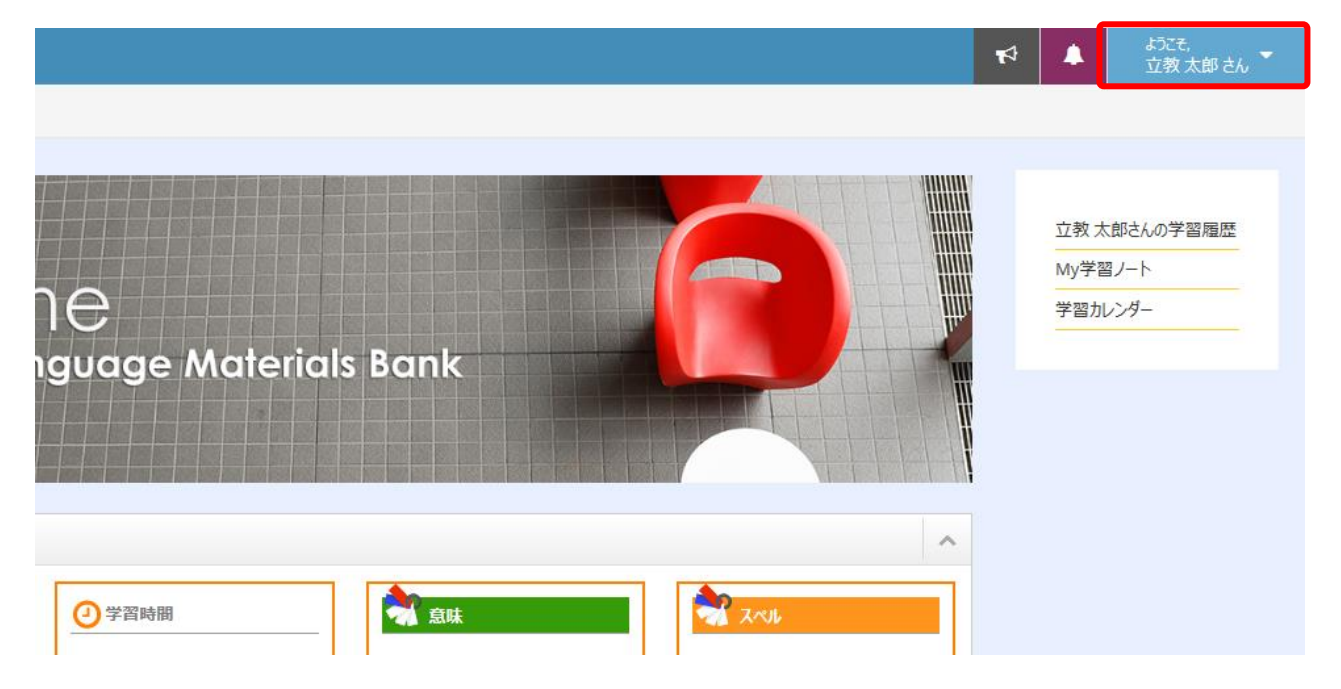

② プルダウンメニューが表示されるので、「**ログアウト**」をクリックします。

|                                                             | ₽ | 4    | ょうごそ,<br>立教太郎さん |
|-------------------------------------------------------------|---|------|-----------------|
|                                                             |   |      | プロフィール/設定       |
|                                                             |   | - [  | ללדט            |
|                                                             |   | 立教太  | 郎さんの学習履歴        |
|                                                             |   | My学習 |                 |
| anguago Materials Bank                                      |   | 子習几  |                 |
| language materials ballk                                    |   |      |                 |
|                                                             |   |      |                 |
|                                                             |   |      |                 |
| ^                                                           |   |      |                 |
| ② 学習時間              新意味               新意味               新意味 |   |      |                 |

③ ログイン画面が表示されます。※ブラウザを閉じても問題ありません。

6. こんな時は

● REO にログインできません。

ログインができない理由として、幾つかのケースが挙げられますのでご確認ください。

① ログイン ID とパスワードが正しくない

別紙、「Rikkyo English Online (REO) のご案内」を参考にログイン ID とパスワードを入力 してください。

②アクセスしているログインページの URL が正しくない

正しい URL <u>https://reo.rikkyo.ac.jp/student/main/login/</u> にアクセスしているか ご確認ください。

※アドレスバーに <u>https://reo.rikkyo.ac.jp</u> と入力した場合でも上記の URL となります。

④ ログイン ID の種類が正しくない

下図ログイン画面の「入学予定者」を選択してください。

| RIKKYO UNIVERSITY     Rikkyo English Online |
|---------------------------------------------|
| V-Campus ID                                 |
| ログインID                                      |
| ログインID                                      |
| パスワード                                       |
| パスワード                                       |
| ログイン                                        |
| 【REOについてはこちらをご覧ください】                        |
| powered by <u>, n</u> -#語                   |

●パソコンの動作環境を教えてください。

以下のページで確認することができます。

http://s.rikkyo.ac.jp/reoope1

※REO ログイン後の画面の左下にある「動作環境」のリンクからも、上記ページにアクセスできます。

●スマートフォンやタブレットから利用できますか?

スマートフォンやタブレットのブラウザから利用することができます。端末の動作環境については以下のページを参照ください。

http://s.rikkyo.ac.jp/reoope1

●学習済みの問題があります。

問題構成により同じ単語の問題が含まれている場合があります。その場合は前に行った学習の結果が反映されますので、既に学習済みの状態となることがあります。

●学習の効果を知りたい

「<u>3. 自主学習のはじめ方</u>」の①~⑤を参考にレベル診断テスト(Placement Quiz)を受験してください。学習の効果を確認することができます。

● Placement Quiz のレベル、スコアが下がりました。

Placement Quizのページに表示されるレベルとスコアは、最後に行ったテストの結果が反映されます。 テストを途中で中断した場合は、レベルは1、スコアは0点と表示されます。

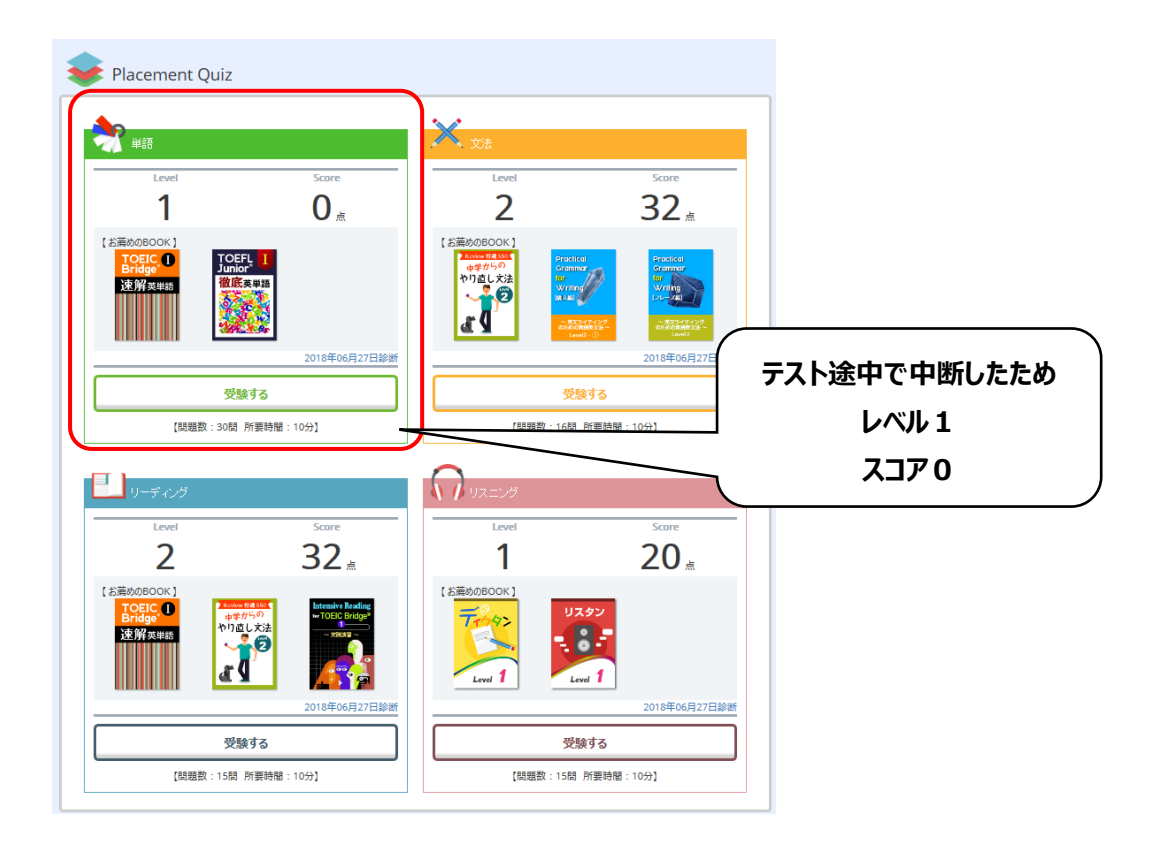

• Can the display language be changed to English?

(表示言語を英語にできますか?)

Sorry. The display language cannot be set to English.

If your pre-admission assignments will be affected, please consult your faculty. (申し訳ございません。表示言語を英語に設定することはできません。入学前課題に影響する場合 は、学部に相談してください。) ●今までの学習状況を知りたいです。

学習マイレージや学習時間、単語の理解状況など、簡単なものはログイン後の Home ページに表示されます。

詳細な学習状況を見たい場合は、「My Portfolio」を参照してください。

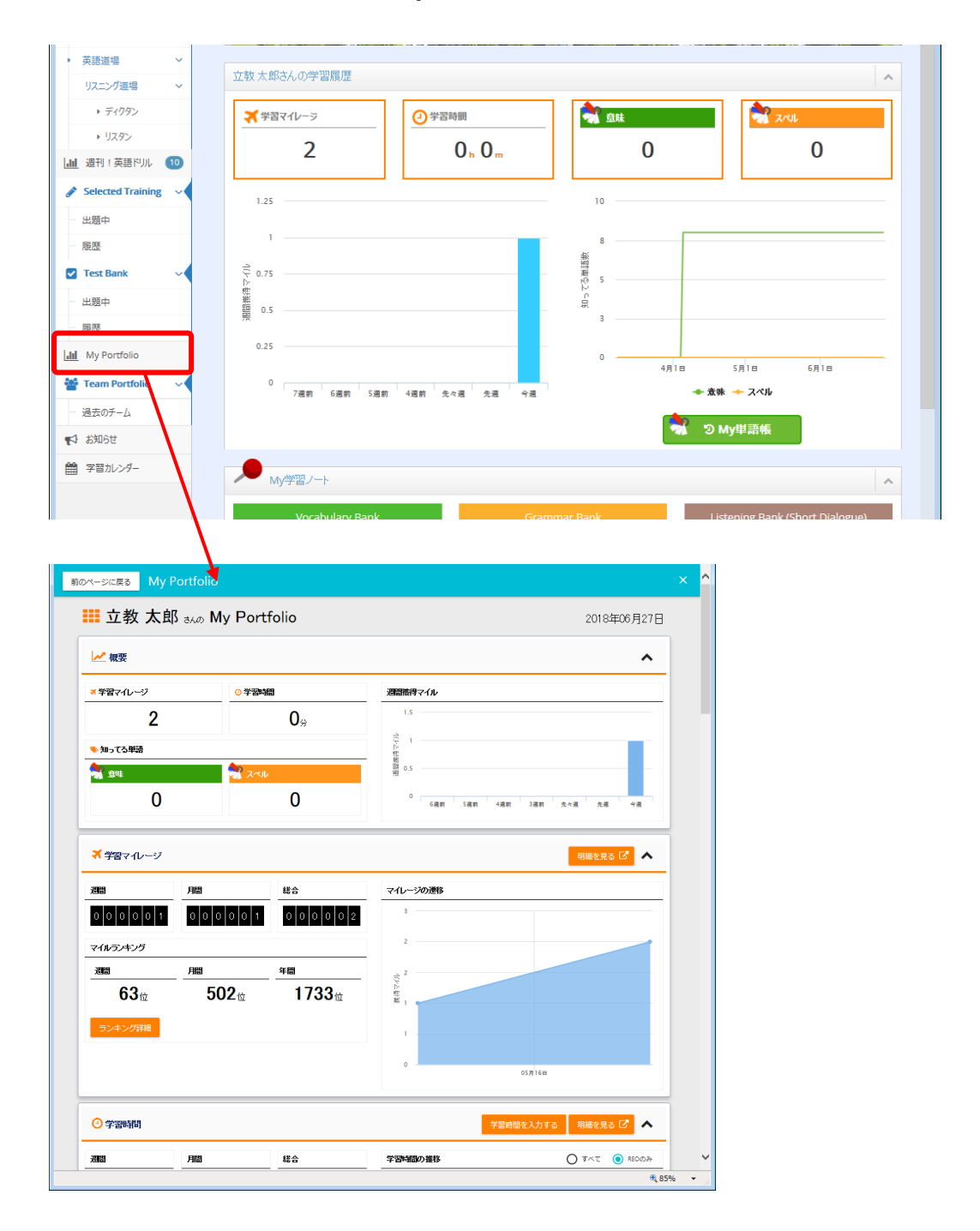

以上